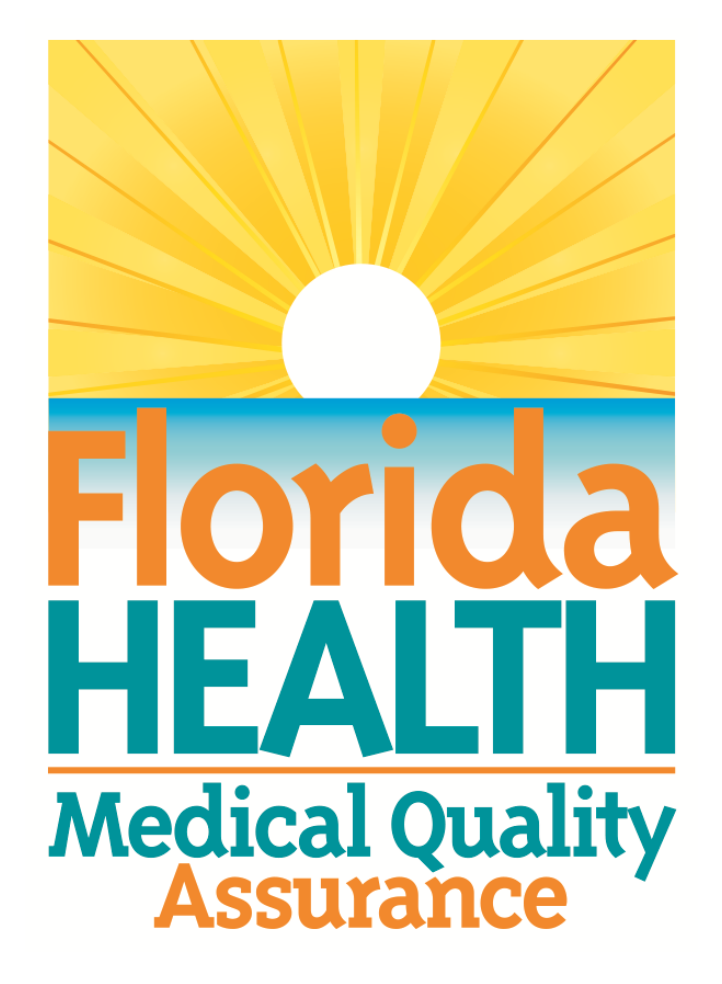

## MQA Online Services Portal: Professional Liability Coverage User Guide

Welcome to the Division of Medical Quality Assurance's help tutorial. This user guide will instruct you how to log into the MQA Online Services Portal and access the Update Professional Liability Coverage form.

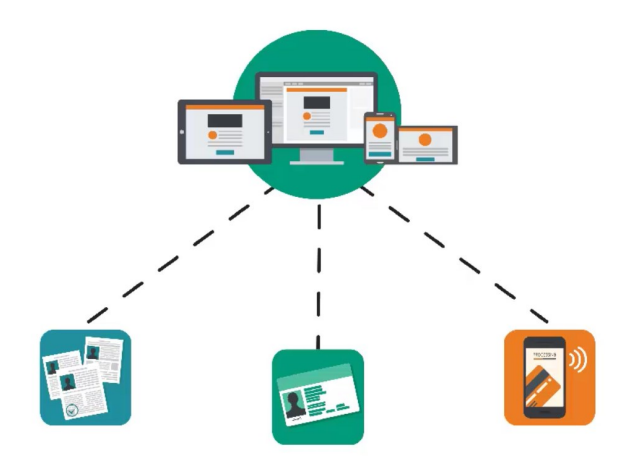

To begin the registration process, click the link provided to visit the MQA Online Services Login Page shown below. Select "Returning Applicant/Licensee Login"

https://mqa-vo.doh.state.fl.us/datamart/voservicesportal/

| Home   EL Health Source   File a Complaint   FAQs   Telehealth                                                                 |                                           |                                          |  |  |  |  |  |
|----------------------------------------------------------------------------------------------------|-------------------------------------------|------------------------------------------|--|--|--|--|--|
| Licensed Practitioner Login                                                                                                    |                                           | Other Users Login Options                |  |  |  |  |  |
| Licensee's Last Name :                                                                                                    | Last Name                                 | Create New Applicant Account             |  |  |  |  |  |
| Licensee's SSN :                                                                                                    | ********************************          |                                          |  |  |  |  |  |
| Licensee's Date Of Birth :                                                                                                    | mm/dd/yyyy                                | Business Establishment / School          |  |  |  |  |  |
| NOTE: Not all mobile d                                                                                                    | Login<br>evices are fully compatible with | Returning Applicant / Licensee Login     |  |  |  |  |  |
| recommended that you<br>laptop computer.                                                                                       | have access to a desktop or               | Prescription Pad Vendor Login            |  |  |  |  |  |
|                                                                                                    |                                           | * Click here for Out-of-State Telehealth |  |  |  |  |  |
|                                                                                                    |                                           | * <u>Click here for Other Payer</u>      |  |  |  |  |  |
| Privacy Statement   Disclaimer   Feedback   Email Advisory                                                                     |                                           |                                          |  |  |  |  |  |
| © 2024 FL HealthSource, All Rights Reserved<br>Florida Department of Health   Division of Medical Quality Assurance Web Portal |                                           |                                          |  |  |  |  |  |

Enter the User Name and Password that was provided in your registration email, then click the Login button.

|                          | Dunne Service                                              | S                                |
|--------------------------|------------------------------------------------------------|----------------------------------|
| Login                    | <u>Home</u>   <u>FL HealthSource</u>                       | T File a Complaint   FAQs   Tele |
| User ID:*<br>Password:*  | gina.schendowich@gmail.com                                 |                                  |
| Forgot user ID? Forgot : | Login                                                      | Create a new account             |
|                          | Privacy Statement   Disclaimer   Feedback   Email Advisory |                                  |

If the system prompts you to change your password, enter the temporary password provided in the email in the "Old/Temporary Password" field. Enter a new password in the "New Password" field and the "Confirm Password" field. Note the password requirements shown at the top of the page. Once you've entered a password that meets the requirements, select "Save."

| MQA Online Services                                                                                               |                                                                             |                                      |  |  |  |  |
|----------------------------------------------------------------------------------------------------|-----------------------------------------------------------------------------|--------------------------------------|--|--|--|--|
|                                                                                                    |                                                                             | Logged in as <b>R, Busta</b>         |  |  |  |  |
|                                                                                                    |                                                                             | Update Account   Logoff   Contact Us |  |  |  |  |
| Reset Password                                                                                                    |                                                                             |                                      |  |  |  |  |
| Your new password must contain the following:                                                                     |                                                                             |                                      |  |  |  |  |
| A minimum of 8 characters                                                                                         |                                                                             |                                      |  |  |  |  |
| <ul> <li>Must contain at least one Uppercase alphabetic character</li> </ul>                                      |                                                                             |                                      |  |  |  |  |
| <ul> <li>Must contain at least one Lowercase alphabetic character</li> </ul>                                      |                                                                             |                                      |  |  |  |  |
| <ul> <li>Must contain at least one Number</li> </ul>                                                              |                                                                             |                                      |  |  |  |  |
| <ul> <li>Must contain at least one special character (Examples: !@#\$%^&amp;*</li> </ul>                          | *()_+(})                                                                    |                                      |  |  |  |  |
| <ul> <li>Must not be the same as your USER ID</li> </ul>                                                          |                                                                             |                                      |  |  |  |  |
| Must not be a variation of your USER ID                                                                           |                                                                             |                                      |  |  |  |  |
| * Old/Temporary Password:                                                                                         |                                                                             |                                      |  |  |  |  |
| * New Password:                                                                                                   |                                                                             |                                      |  |  |  |  |
| - Confirm Banguord                                                                                                |                                                                             |                                      |  |  |  |  |
| * Commin Password.                                                                                                |                                                                             |                                      |  |  |  |  |
|                                                                                                    |                                                                             | Save                                 |  |  |  |  |
| Privacy Stat                                                                                                    | <u>tement</u>   <u>Disclaimer</u>   <u>Feedback</u>   <u>Email Advisory</u> |                                      |  |  |  |  |
| © 2023 FL HealthSource, All Rights Reserved<br>Florida Department of Health   Division of Medical Quality Assurat | nce Web Portal                                                              | Florida                              |  |  |  |  |

On the MQA Services Online Account Email Verification/Update page, click the Continue button.

| iente M                                               | QA Onl                                                      | Ine Services                                     |  |  |  |  |
|-------------------------------------------------------|-------------------------------------------------------------|--------------------------------------------------|--|--|--|--|
| MQA Services Online Account Email Verification/Update |                                                             |                                                  |  |  |  |  |
|                                                       | Please confirm or a                                         | gina.schendowich@gmail.com                       |  |  |  |  |
|                                                       | Privacy St:                                                 | atement   Disclaimer   Feedback   Email Advisory |  |  |  |  |
| © 2024 FL HealthSource, A<br>Florida Department of He | Il Rights Reserved<br>alth   Division of Medical Quality At | ssurance Web Portal                              |  |  |  |  |

On the main MQA Online Services page, go to your Office Surgery Registration, click on the drop-down menu, select the value of "Update Professional Licensing Coverage", then click the corresponding Select button.

## My Dashboard

Important information about your dashboard:

- · To download a copy of your e-License, please navigate to the "Licensure Documents" menu located within the "Additional Activities" section below.
- When your profession opens for renewal a "Renew My License" option will become available no later than 90 days prior to your license expiration date. If you do not see
  the "Renew My License" option, please check back later.
- If you are trying to reactivate from an inactive or a retired status, this cannot be completed online unless you are eligible to reactivate your inactive license during a
  public health emergency pursuant to s. 381.00315(1)(c)3., Florida Statutes. Please contact your board office for more information.
- If your profession is not in renewal and you need a duplicate license, to request a name change or perform any other license maintenance activity, please choose your option under "Manage My License".

| ٠  | If you have not yet added your license to your ac | count, you can do this by selecting the "Add My License or Previous App | plication" option under the    | "Additional |
|----|---------------------------------------------------|-------------------------------------------------------------------------|--------------------------------|-------------|
|    | Activities" section below.                        | License Information                                                     | Show Details                   |             |
| То | begin, choose an option then hit the "Select" but | License Number:                                                         | #1193                          |             |
|    |                                                   | License Type:                                                           | Office Surgery<br>Registration |             |
|    | Manage My License                                 |                                                                         |                                |             |
|    | Office Surgery Registration #1193                 | Choose an Application V Select                                          |                                |             |
|    |                                                   | Choose an Application                                                   |                                |             |
|    | Applicant Activities                              | Add/Delete Designated Physician                                         |                                |             |
|    | 1501 - Medical Doctor #175979                     |                                                                         |                                |             |
|    | 1001 - Modical Doctor #170070                     | Update Professional Liability Coverage                                  |                                |             |
|    |                                                   |                                                                         |                                |             |

Your "Update Professional Liability Coverage" application should be displayed and available for you to complete and submit.

For additional assistance, please call our MQA Customer Contact Center at 850-488-0595 or use the "Contact Us" link in the top right corner of the Online Services Portal.

## **MQA Customer Contact Center**

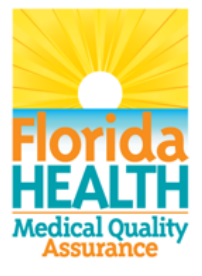

Phone: Monday – Friday 8 a.m. – 6 p.m. EST 850-488-0595

Email: Click the <u>Contact Us</u> link from your MQA Online Services account